# **Module B13: IE Browser Forensics Analysis**

### Pre-requisite Knowledge and Skills:

1.

## **Learning Objectives**

1. .

# **Recommended Running Environment/Tools:**

- 1. Windows OS
- 2. AccessData FTK Imager
- 3. Registry Eidtor

#### Material:

1.

## **Video Lecture:**

1. N/A

Lab Assessment:

# Lab Instructions:

- 1. In the FTK Explore tab, Locate the NTUSER.DAT file for the Instruct account.
- a. Right-click NTUSER.DAT, then select Open in Registry Viewer.

b. In the Key pane, expand the **Software\Microsoft\Internet Explorer\Main** key stricture.

c. Select the Main key.

| AccessData Registry Viewer - [NTUSER.DAT]                                                                                                    |                                                                                                    |                                                                                                    |           | L X   |
|----------------------------------------------------------------------------------------------------|----------------------------------------------------------------------------------------------------|----------------------------------------------------------------------------------------------------|-----------|-------|
|                                                                                                    |                                                                                                    |                                                                                                    |           | - 0 4 |
| GPU<br>Help,Menu,URLs<br>HitoryJournalCertificate<br>Generational<br>International<br>International<br>Inter | Type           Anchor Und         REG_SZ           Cache Lyda         REG_SZ           Disable Scrip         REG_SZ           Disable Scrip         REG_SZ           Disable Scrip         REG_SZ           Disable Scrip         REG_SZ           Disable Scrip         REG_SZ           Stave Session         REG_SZ           Show FallURI.         REG_SZ           Show Jond Bar         REG_SZ           Show Jond Bar         REG_SZ           Show URIN         REG_SZ           Show URIN         REG_SZ           Show URIN         REG_SZ           Show URIN         REG_SZ           Show URIN         REG_SZ           Show URIN         REG_SZ           Show URIN         REG_SZ           Show URIN         REG_SZ | Data<br>yes<br>yes<br>yes<br>1000000<br>%11%blank.htm<br>no<br>http://go.microsoft.com/fwlink/7Linkld=54896<br>no<br>yes<br>yes |           | ^     |
| Prioring Filter     Privacy     Privacy     Priva                                                                                                    | Use_DigotREG_SZ<br>[UseClarType REG_SZ<br>XMLHTTP REG_SV0RD<br>[Fanble Row REG_SZ<br>[Play_Animat REG_SZ<br>[Play_Animat REG_SZ<br>[Play_Backgr REG_SZ<br>[ImageStoreR REG_SZ<br>75 00 65 00 73 00 00 00-                                                                                                    | yes<br>no<br>6x0000001(1)<br>yes<br>yes<br>http://www.google.com/<br>nwwijy<br>nwwijy                                           |           | ~     |
| NTUSER.DAT\Software\Microsoft\Internet Explore/Main                                                                                                    |                                                                                                    |                                                                                                    | Offset: 0 | ×     |

- d. Note the entries in the Value List pane in the upper-right comer.
- e. Scroll through the values.
- f. In the key pane, expand Software\Microsoft\Windows\CurrentVersion\Internet Settings. In the Internet Settings key, select the Url History subkey.

| - 🗆 🗙 |
|-------|
|       |
| - 8 × |
|       |
| ~     |
| v     |
|       |

- g. Note: The DaysToKeep value in the Value List pane. DaysToKeep 0x00000042 (66)
- h. In the Key pane, expand **Software\Microsoft\Internet Explorer\TypedURLs.**

| Image: Solution of the solution of the solution | AccessData Registry Viewer - [NTUSER.DAT]                                                                                                    |                                                                                                    |                                                                                                    | - |   |
|----------------------------------------------------------------------------------------------------|----------------------------------------------------------------------------------------------------|----------------------------------------------------------------------------------------------------|----------------------------------------------------------------------------------------------------|---|---|
| InitisExplorer     Name     Type     Data       Image: DownRegistry     Main     REG SZ     http://www.baidu.com/       Image: DownRegistry     Minin     Image: DownRegistry       Image: DownRegistry     Main     REG SZ     http://www.facebook.com/       Image: DownRegistry     Image: DownRegistry     Image: DownRegistry     Image: DownRegistry       Image: DownRegistry     Image: DownRegistry     Image: DownRegistry     Image: DownRegistry       Image: DownRegistry     Image: DownRegistry     Image: DownRegistry     Image: DownRegistry       Image: DownRegistry     Image: DownRegistry     Image: DownRegistry       Image: DownRegistry     Image: DownRegistry     Image: DownRegistry       Image: DownRegistry     Image: DownRegistry     Image: DownRegistry       Image: DownRegistry     DownRegistry     Image: DownRegistry       Image: DownRegistry     Image: DownRegistry     Image: DownRegistry       Image: DownRegistry     Image: DownRegistry     Image: DownRegistry       Image: DownRegistry     Image: DownRegistry     Image: DownRegistry       Image: DownRegistry     Image: DownRegistry     Image: DownRegistry       Image: DownRegistry     Image: DownRegistry     Image: DownRegistry       Image: DownRegistry     Image: DownRegistry     Image: DownRegistry       Image: DownRe                                                                                                    | 🗃 🚊 📭 📑 🗑 🖉 💷 🗭 🎗                                                                                                    |                                                                                                    |                                                                                                    |   |   |
| SQM<br>                                                                                                    | LinkStaplorer     ConRegistry     ConRegistry     ConRegistry     ConRegistry     ConRegistry     ConRegistry     ConRegistry     ConRegistry     Constant     Constant | Name         Type           Burl1         REG_SZ           Burl2         REG_SZ           Burl3         REG_SZ           Burl4         REG_SZ           Burl5         REG_SZ | Data<br>http://www.google.com/<br>http://www.facebook.com/<br>http://www.facebook.com/<br>http://go.microsoft.com/fwlink/p/?Linkld=255141 |   |   |
| El Key Properties       0 58 00 74 00 74 00 70 00-73 00 30 00 2F 00 0F 00 F 00 F 00 F 00 F                                                                                                    | Key Properties     Last Written Time 1/15/2020 19:55:38 UTC                                                                                                    | 00 66 00 74 00 74 00 70 0<br>10 77 00 77 00 72 0<br>20 6C 00 65 00 22 00 63 0<br>10 6C 00 65 00 22 00 63 0                                                                   | 0-73 00 3A 00 27 00 28 00 h-t-t-pest //.<br>0-67 00 6F 00 6F 00 67 00 47 00 w-w-r-grood-<br>0-6F 00 6D 00 2F 00 00 00 1 ec-oms/           |   | ~ |

Note: The web address entires in the Value List pane.

i. In the Key pane, expand Software\Microsoft\Windows\CurrentVersion\Explorer\RunMRU

| AccessData Registry Viewer - [NTUSER.DAT]                                                                                                    |                       |                                       |    |               |            |  | - 🗆 X |
|----------------------------------------------------------------------------------------------------|-----------------------|---------------------------------------|----|---------------|------------|--|-------|
| 📴 File Edit Report View Window Help                                                                                                    |                       |                                       |    |               |            |  | _ 8 × |
| 😅 🚊 🕒 🗁 🗑 🐨 🗟 💷 🕪 🂡                                                                                                    |                       |                                       |    |               |            |  |       |
| Pine colt kepon view vincow nep     Pine colt kepon view vincow nep     Pine colt kepon view vincow nep     Pine colt kepon     Pine colt kepon     Pine colt kep | Name<br>MRUList<br>@a | Type Data<br>REG_SZ a<br>REG_SZ cmd\1 |    |               |            |  | 2 0 K |
| RestartCommands     RestartCommands     Robon     Robon     StartOPlatform     SearchPlatform     ShutBolders     ShutBolders     ShutBol | 0 63 00 6D 00         | 64 00 5C 00-31 00 00                  | 00 | c -m -d -∖ -1 |            |  | ^     |
|                                                                                                    |                       |                                       |    |               | C Official |  | v     |

Note: The history of most recently used commands from the Run command on the Start menu are stored

j. Expand **Software\Microsoft\Windows\Current Version\Explorer\MenuOrder\Favorites**, the n expand the Instruct Favorites subkey.

| Access Data Provided Visioner INTERS DATI                                                                                                    | ×      |
|----------------------------------------------------------------------------------------------------|--------|
|                                                                                                    |        |
| ar hie toat keport view window Heip                                                                                                    | - 6' X |
|                                                                                                    |        |
| AutoComplete ^ Name Type Data                                                                                                    |        |
|                                                                                                    |        |
|                                                                                                    |        |
| B BitBucket                                                                                                    |        |
| - CabinetState                                                                                                    |        |
| 🖶 🧰 CD Burning                                                                                                    |        |
| p = CLSID                                                                                                    |        |
|                                                                                                    |        |
|                                                                                                    |        |
|                                                                                                    |        |
| HideDestopIcons                                                                                                    |        |
| - LogonStats                                                                                                    |        |
|                                                                                                    |        |
| 🛱 🖾 MenuOrder                                                                                                    | ſ      |
| La favorites                                                                                                    |        |
|                                                                                                    |        |
|                                                                                                    |        |
|                                                                                                    |        |
| B - MarcentDocs                                                                                                    |        |
|                                                                                                    |        |
| Ribbon v                                                                                                    |        |
| >                                                                                                    |        |
| Key Properties 000 08 00 00 02 00 00 0-& A 02 00 00 0. A 02 00 00 0. A 02 00 0. A 02 00 0. A 02 00 0. A 02 00 0. A 02 00 0. A 02 00 0. A 02 00 0. A 02 00 0. A 02 00 0. A 02 00 0. A 02 00 0. A 02 00 0. A 02 00 0. A 02 00 0. A 02 00 0. A 02 00 0. A 02 00 0. A 02 00 0. A 02 00 0. A 02 00 0. A 02 0. A 02 0. A 02 | ^      |
| Last Written Time 1/10/2020 17:21:21 UTC 00 00 00 00 00 00 00 00 00 00 00 00 00                                                                                                    |        |
| 030 88 00 08 00 04 00 EF BE-00 00 00 00 00 00 00 00 00 00 00 00 00                                                                                                    |        |
|                                                                                                    |        |
|                                                                                                    |        |
| 070 69 00 6E 00 64 00 6F 00-77 00 73 00 5C 00 53 00 1 n d o w s \ S                                                                                                    |        |
| 080 79 00 73 00 74 00 65 00-60 00 33 00 32 00 52 00 y ⋅ s ⋅ t ⋅ ± ⋅ m ⋅ 3 · 2 · \ .                                                                                                    |        |
|                                                                                                    |        |
| 0b0 38 00 35 00 00 14 00-00 00 00 072 00 8.5r.                                                                                                    |        |
|                                                                                                    | ¥.     |

Note: The subkey structure and naming conventions. The subkeys have the same names as the folders in the pc1\Favorites directory in Windows.

| Pine Edit Report View Window Help                                                                                                    | AccessData Registry Viewer - [NTUSER.DAT]                                                                                                    |     |                                                                                                    |                                                                                                    |                                                                                               |             | - □ > |
|----------------------------------------------------------------------------------------------------|----------------------------------------------------------------------------------------------------|-----|----------------------------------------------------------------------------------------------------|----------------------------------------------------------------------------------------------------|-----------------------------------------------------------------------------------------------|-------------|-------|
| Image: Second Second                     | File Edit Report View Window Help                                                                                                    | •   |                                                                                                    |                                                                                                    |                                                                                               |             | _ 8   |
| Image: Source Description       Objection         Description       Source Description         Description       Source Description         Descripde                                                                                                    | BrowserEmulation     CaretBrowsing                                                                                                    | ^   | Name<br>C6FB044EC2                                                                                                    | Type<br>REG_BINARY                                                                                                    | Data<br>01 00 00 00 D0 8C 9D DF 01 15 D1 11 8C 7A 00 C0                                       | 4F C        |       |
| Image: Spin of the point of the point o                     | Control Panel     Control Panel     Control Panel     Document Windows     Document Windows     Document Windows     Documoload     Documoload     Documoload     FlipAheed | l   |                                                                                                    |                                                                                                    |                                                                                               |             |       |
| Conversion     Conversion     Conversion | GPU Men, URLs<br>History/ournalCetificate<br>ETId<br>Generational<br>ETId<br>International<br>International<br>LinkSar                                                      |     |                                                                                                    |                                                                                                    |                                                                                               |             |       |
| 033       00       00       00       00       00       00       00       00       00       00       00       00       00       00       00       00       00       00       00       00       00       00       00       00       00       00       00       00       00       00       00       00       00       00       00       00       00       00       00       00       00       00       00       00       00       00       00       00       00       00       00       00       00       00       00       00       00       00       00       00       00       00       00       00       00       00       00       00       00       00       00       00       00       00       00       00       00       00       00       00       00       00       00       00       00       00       00       00       00       00       00       00       00       00       00       00       00       00       00       00       00       00       00       00       00       00       00       00       00       00       00       <                                                                                                    | LinksExplore     DowRegistry     LowRegistry     LowRegistry     LowRegistry     LowRegistry     LowRegistry                                                                | , v | 000 01 00 00 00<br>010 4F C2 97 E<br>020 BF 28 08 7                                                                                                    | 0 D0 8C 9D DF<br>B 01 00 00 00<br>F 26 DB 6D 5B                                                                                                    | 7-01 15 D1 11 8C 7λ 00 C0Đ8<br>-39 C2 B1 9Σ D8 C2 07 49 QÅ9Å<br>-00 00 00 00 02 00 00 00 ;(εħ | z à<br>b⊳ I |       |
| 100         26         78         52         14         6         6         4         6         78         82         16         6         00         83         28                                                                                                    |                                                                                                    |     | 020         010         040         049         FE         7D         A0           050         26         4B         86         41           050         26         4B         86         41           060         00         00         88         64           070         7D         B3         02         44           080         CE         6E         24         A1           080         DE         6E         24         A2           080         DE         6E         26         26           080         DE         6E         26         27           080         DE         6E         26         70           080         DE         26         70         000         64         C2           080         DE         26         70         000         64         C2           080         DE         26         70         000         64         C2           080         DE         26         70         000         64         C2           080         BE         26         70         000         64         00 </td <td>2         0.0         0.0         0.0         0.0           0         E5         AF         95         85           7         0.2         0.0         0.0         0.0           0         F         32         70         C8         10           1         FF         38         BA         A         20           1         FF         38         BA         42         20         24         42           2         6         29         28         64         42         26         62         92         8         A         20         91         13         13         41         99         52         64         42         66         92         27         10         10         10         10         10         10         10         11         11         11         11         11         11         11         11         11         11         11         11         11         11         11         11         11         11         11         11         11         11         11         11         11         11         11         11         11         11         11</td> <td></td> <td></td> <td></td> | 2         0.0         0.0         0.0         0.0           0         E5         AF         95         85           7         0.2         0.0         0.0         0.0           0         F         32         70         C8         10           1         FF         38         BA         A         20           1         FF         38         BA         42         20         24         42           2         6         29         28         64         42         26         62         92         8         A         20         91         13         13         41         99         52         64         42         66         92         27         10         10         10         10         10         10         10         11         11         11         11         11         11         11         11         11         11         11         11         11         11         11         11         11         11         11         11         11         11         11         11         11         11         11         11         11         11         11 |                                                                                               |             |       |
| (HICLE DATE Settional Manager Manager M                                                                                                    |                                                                                                    |     | 100 36 7E 57 42<br>110 26 7B E2 10                                                                                                    | 2 AÉ 6F 0A 2B<br>6 96 0D E3 2F                                                                                                    | 5-64 6C 40 E8 13 E3 A3 38 6~WB∞o·+d1@è<br>"-10 3C 85 31 16 73 D3 BC &{å···ā/·<·1              | a£8<br>sÓ%  |       |

k. Expand the **Software\Micosoft\Internet Explporer\IntelliForms** 

Note: The encrypted values for the saved webpage authentication user names/passwords and search queries.

2. In the Explorer tab, expand the following path: Users\pc1\AppData\Local\Microsoft\Windows\INetCache\Cookies

| , AccessData                                                                                                   | FTK version 1.81.6                                                                                                    | build 10.04.02 C:\                                                                                                    | Users\pwrs\Deskto                                                                                                    | op\New folder\                                                                                                    | ,2\     |                                                                                                    |                                                                                                    |                                                                                                    |                                                                                                    | _                                                                                                    |                                                                                                    | ×                                             |
|----------------------------------------------------------------------------------------------------|----------------------------------------------------------------------------------------------------|----------------------------------------------------------------------------------------------------|----------------------------------------------------------------------------------------------------|----------------------------------------------------------------------------------------------------|---------|----------------------------------------------------------------------------------------------------|----------------------------------------------------------------------------------------------------|----------------------------------------------------------------------------------------------------|----------------------------------------------------------------------------------------------------|----------------------------------------------------------------------------------------------------|----------------------------------------------------------------------------------------------------|-----------------------------------------------|
| File Edit Vie                                                                                                  | w Tools Help                                                                                                    |                                                                                                    |                                                                                                    |                                                                                                    |         |                                                                                                    |                                                                                                    |                                                                                                    |                                                                                                    |                                                                                                    |                                                                                                    |                                               |
| Overview                                                                                                    | Explore                                                                                                    | Graphics                                                                                                    | E-Mail                                                                                                    | Search                                                                                                    |         | Bookmark                                                                                                    |                                                                                                    |                                                                                                    |                                                                                                    |                                                                                                    |                                                                                                    |                                               |
|                                                                                                    | System V.                                                                                                    | olume Information<br>Ilt<br>opData<br>Local<br>Local<br>                                                                                                    | lorer<br>ne<br>cies                                                                                                    |                                                                                                    | ~       | 0000 2E<br>0010 2F<br>0020 2E<br>0030 2F<br>0040 42<br>0050 00<br>0060 01<br>0070 2E<br>0080 31<br>0090 2F<br>00a0 42<br>< | 20 20 20 20 20<br>50 2F 50 00<br>2E 20 20 20 20<br>50 2F 50 00<br>50 02 E 00<br>00 FF FF FF<br>31 00 39 00<br>00 30 00 31<br>39 30 30 32<br>50 2F 50 00<br>5D 00 2E 00                                                                                             | bb         bb         b         bb         b         b         b         b         b         b         b         b         b         b         b         b         b         b         b<         b         b <thb< td=""><td>Image         Image         <th< td=""><td>00         A4         CA         7           00         00         00         00         00           00         A4         CA         7         00         00         00         00           00         A4         CA         7         00         00         00         00         00         00         00         00         00         00         00         DB         20         00         55         00         31         0         00         55         00         31         0         00         04         54         74         06         01         00         00         00         00         00         00         00         00         00         00         00         00         00         00         00         00         00         00         00         00         00         00         00         00         00         00         00         00         00         00         00         00         00         00         00         00         00         00         00         00         00         00         00         00         00         00         00         00         00</td><td>4 .<br/>10 /P/P<br/>14 .<br/>10 /P/P<br/>10 B] ·<br/>15 · · · ŸΥΥ<br/>10 · 1 · 9<br/>10 · · 0 · 1<br/>19 00<br/>1 · 9<br/>10 · 0 · 1<br/>19 00<br/>20 /P/P<br/>19 00<br/>19 00<br/>10 00<br/>10 000</td><td>···<br/>···<br/>···<br/>···<br/>···<br/>···<br/>···</td></th<></td></thb<> | Image         Image         Image <th< td=""><td>00         A4         CA         7           00         00         00         00         00           00         A4         CA         7         00         00         00         00           00         A4         CA         7         00         00         00         00         00         00         00         00         00         00         00         DB         20         00         55         00         31         0         00         55         00         31         0         00         04         54         74         06         01         00         00         00         00         00         00         00         00         00         00         00         00         00         00         00         00         00         00         00         00         00         00         00         00         00         00         00         00         00         00         00         00         00         00         00         00         00         00         00         00         00         00         00         00         00         00         00         00         00</td><td>4 .<br/>10 /P/P<br/>14 .<br/>10 /P/P<br/>10 B] ·<br/>15 · · · ŸΥΥ<br/>10 · 1 · 9<br/>10 · · 0 · 1<br/>19 00<br/>1 · 9<br/>10 · 0 · 1<br/>19 00<br/>20 /P/P<br/>19 00<br/>19 00<br/>10 00<br/>10 000</td><td>···<br/>···<br/>···<br/>···<br/>···<br/>···<br/>···</td></th<> | 00         A4         CA         7           00         00         00         00         00           00         A4         CA         7         00         00         00         00           00         A4         CA         7         00         00         00         00         00         00         00         00         00         00         00         DB         20         00         55         00         31         0         00         55         00         31         0         00         04         54         74         06         01         00         00         00         00         00         00         00         00         00         00         00         00         00         00         00         00         00         00         00         00         00         00         00         00         00         00         00         00         00         00         00         00         00         00         00         00         00         00         00         00         00         00         00         00         00         00         00         00         00 | 4 .<br>10 /P/P<br>14 .<br>10 /P/P<br>10 B] ·<br>15 · · · ŸΥΥ<br>10 · 1 · 9<br>10 · · 0 · 1<br>19 00<br>1 · 9<br>10 · 0 · 1<br>19 00<br>20 /P/P<br>19 00<br>19 00<br>10 00<br>10 000 | ···<br>···<br>···<br>···<br>···<br>···<br>··· |
| List all desc                                                                                                  | endants                                                                                                    |                                                                                                    |                                                                                                    |                                                                                                    |         | Cursor positio                                                                                                    | n = 0; cluster = 1                                                                                                    | 126; logical secto                                                                                                    | or = 8448; phys                                                                                                    | ical sector = 85°                                                                                                    | 11                                                                                                    | i                                             |
|                                                                                                    | 🔏 🌺 📑 🗅                                                                                                    | 💱 OFF Unfiltered                                                                                                    | ~                                                                                                    | Ш                                                                                                    |         | $\sim$                                                                                                    | DTZ                                                                                                    |                                                                                                    |                                                                                                    |                                                                                                    |                                                                                                    |                                               |
| Ite Nan           ? 19.00;           ? 19.13;           ? 211           ? 221           ? 242           ? 2dil | re<br>2.0107(1),ison<br>2.0926(1),ison<br>•favicon(1),ico<br>fravicon(1),ico<br>frav | Full Path           EVPart_1N01           EVPart_1N01           EVPart_1N01           EVPart_1N01           EVPart_1N01           EVPart_1N01           EVPart_1N01           EVPart_1N01           EVPart_1N01           EVPart_1N01           EVPart_1N01           EVPart_1N01           Strin           EVPart_1N01           EVPart_1N01 | VAME -FAT16\Users<br>VAME -FAT16\Users<br>VAME -FAT16\Users | Apc1AppDat<br>Apc1AppDat<br>Apc1AppDat | Recycle | Elim Ext<br>ison<br>ico<br>ico<br>cos<br>is<br>coo<br>cac<br>svg<br>svg<br>svg<br>ico<br>ico                               | File Type<br>Unknown Fil<br>Unknown Fil<br>PiNG File (Po.<br>Unknown Fil<br>PiNG File (Po.<br>Unknown Fil<br>PiNG File (Po.<br>Unknown Fil<br>Unknown Fil<br>Unknown Fil<br>Unknown Fil<br>Unknown Fil<br>Unknown Fil<br>Unknown Fil<br>Unknown Fil<br>Unknown Fil | Category<br>Unknown<br>Unknown<br>Unknown<br>Unknown<br>Graphic<br>Graphic<br>Graphic<br>Unknown<br>Unknown<br>Unknown<br>Unknown<br>Unknown<br>Unknown<br>Unknown<br>Unknown<br>Graphic<br>Unknown                                                                                                    | Subject                                                                                                    | Cr Date<br>1/15/2020 2<br>1/15/2020 2<br>1/15/2020 2<br>1/15/2020 2<br>1/15/2020 2<br>1/15/2020 2<br>1/15/2020 2<br>1/15/2020 2<br>1/15/2020 2<br>1/15/2020 2<br>1/15/2020 2<br>1/15/2020 2<br>1/15/2020 2<br>1/15/2020 2<br>1/15/2020 2<br>1/15/2020 2<br>1/15/2020 2                                                                                                    | :38:20 PM<br>:38:20 PM<br>:38:22 PM<br>:38:22 PM<br>:38:22 PM<br>:38:22 PM<br>:38:22 PM<br>:38:22 PM<br>:38:22 PM<br>:38:22 PM<br>:38:22 PM<br>:38:22 PM<br>:38:22 PM<br>:38:22 PM<br>:38:22 PM<br>:38:22 PM<br>:38:22 PM                                                                                                    | ~                                             |
| 35 Listed                                                                                                    | 0 Checked Tota                                                                                                    | al O Highli                                                                                                    | ghted                                                                                                    |                                                                                                    |         |                                                                                                    |                                                                                                    |                                                                                                    |                                                                                                    |                                                                                                    |                                                                                                    | /                                             |

Note: The individual cookie entries in the File List pane, resulting from the Expand Compound Files evidence processing option.

 $\label{eq:linear} 3. In the FTK Explore tab, expand the following path for the Instruct user account: User\pc1\AppData\Local\Microsoft\Windows\History\History.IE5$ 

| A    | Access                                         | Data F1                                           | TK vers                                | ion 1.81.                                   | 6 build                     | 10.04.02                                                                             | C:\Users\p                                                                     | wrs\Deskt                                                     | op\New folde                                                                    | r\2\ |      |                                                                                                    |                                              |                                                                                                 |                                                                                                    |                                                                                                 |                                                                                                    |                                                                |                                                                                        |                                        | _                                                                                               |                                                                                      |                                                                      | ×                                     |
|------|------------------------------------------------|---------------------------------------------------|----------------------------------------|---------------------------------------------|-----------------------------|--------------------------------------------------------------------------------------|--------------------------------------------------------------------------------|---------------------------------------------------------------|---------------------------------------------------------------------------------|------|------|----------------------------------------------------------------------------------------------------|----------------------------------------------|-------------------------------------------------------------------------------------------------|----------------------------------------------------------------------------------------------------|-------------------------------------------------------------------------------------------------|----------------------------------------------------------------------------------------------------|----------------------------------------------------------------|----------------------------------------------------------------------------------------|----------------------------------------|-------------------------------------------------------------------------------------------------|--------------------------------------------------------------------------------------|----------------------------------------------------------------------|---------------------------------------|
| File | Edit                                           | View                                              | Tool                                   | s Help                                      |                             |                                                                                      |                                                                                |                                                               |                                                                                 |      |      |                                                                                                    |                                              |                                                                                                 |                                                                                                    |                                                                                                 |                                                                                                    |                                                                |                                                                                        |                                        |                                                                                                 |                                                                                      |                                                                      |                                       |
|      | Overvie                                        | ew                                                | E                                      | xplore                                      |                             | Graphics                                                                             | E                                                                              | -Mail                                                         | Search                                                                          |      | E    | Bookmark                                                                                                    | (                                            |                                                                                                 |                                                                                                    |                                                                                                 |                                                                                                    |                                                                |                                                                                        |                                        |                                                                                                 |                                                                                      |                                                                      |                                       |
|      |                                                |                                                   |                                        | pc1                                         | AppData<br>Loca             | a<br>Microsoft<br>Internet<br>Window<br>Histo                                        | Explorer<br>s<br>ry<br>istory.IE5<br>MSHist0<br>MSHist0<br>MSHist0             | 120191216<br>120200107<br>120200109<br>120200110              | 20191223<br>20200108<br>20200110<br>20200111                                    |      |      | Ah           00000           0010           0020           0020           0030           0040           0050           0060           0060           0070           0080           0090           000a0 | 2E<br>2F<br>2E<br>13<br>2F<br>12<br>39<br>01 | 20 20<br>50 2F<br>2E 20<br>50 2F<br>63 00<br>00 65<br>4F 4E<br>50 2F<br>32 00<br>00 31<br>4D 00 | 20 20<br>50 00<br>20 20<br>50 00<br>6F 00<br>00 72<br>54 41<br>50 00<br>31 00<br>00 32<br>53 00<br>00 32<br>53 00 | 20 20<br>00 CI<br>20 20<br>00 CI<br>6E 00<br>00 2I<br>49 7I<br>00 00<br>36 00<br>00 32<br>48 00 | →         →         →         →         →         →         →         →         →         →         →         →         →         →         →         →         →         →         →         →         →         →         →         →         →         →         →         →         →         →         →         →         →         →         →         →         →         →         →         →         →         →         →         →         →         →         →         →         →         →         →         →         →         →         →         →         →         →         →         →         →         →         →         →         →         →         →         →         →         →         →         →         →         →         →         →         →         →         →         →         →         →         →         →         →         →         →         →         →         →         →         →         →         →         →         →         →         →         →         →         →         →         →         →         →         →         → | 20<br>50<br>20<br>50<br>61<br>00<br>41<br>4F<br>30<br>00<br>73 | 20 10<br>76 00<br>20 10<br>74 00<br>00 01<br>54 20<br>00 00<br>54 20<br>00 01<br>00 01 |                                        | 89 CI<br>00 00<br>89 CI<br>00 00<br>7E 69<br>00 74<br>8C CI<br>00 00<br>08 31<br>00 FI<br>08 74 | A 74<br>0 00<br>4 74<br>0 00<br>4 00<br>4 00<br>A 74<br>0 00<br>L 00<br>F FF<br>4 00 | /P/P.<br>Ac.o.<br>n.e.r<br>CONTA<br>/P/P.<br>B2.1.<br>9.1.2<br>.M.S. | • • • • • • • • • • • • • • • • • • • |
|      | List all                                       | descen                                            | dants                                  | _                                           |                             |                                                                                      |                                                                                |                                                               |                                                                                 |      | _    | Lursor po                                                                                                    | sitic                                        | in = U; cli                                                                                     | uster = 1                                                                                                    | 18; logi                                                                                        | cal sector                                                                                                    | 1 = 793                                                        | њ; phy                                                                                 | sical se                               | ector =                                                                                         | 7999                                                                                 |                                                                      |                                       |
|      |                                                |                                                   | a 🃚                                    | <b>B</b>                                    | <b>Q</b>                    | OFF Unfilter                                                                         | bed                                                                            | ~                                                             |                                                                                 |      |      | ~                                                                                                    | 1                                            | DTZ                                                                                             |                                                                                                    |                                                                                                 |                                                                                                    |                                                                |                                                                                        |                                        |                                                                                                 |                                                                                      |                                                                      |                                       |
|      | 1 File  <br>2 cc<br>M<br>M<br>M<br>M<br>M<br>M | Name<br>ontainer<br>SHist01<br>SHist01<br>SHist01 | r.dat<br>1201912<br>1202001<br>1202001 | 21620191<br>10720200<br>10920200<br>1020200 | 223<br>1108<br>1110<br>1111 | Full Path<br>IE\Part_1\\<br>IE\Part_1\\<br>IE\Part_1\\<br>IE\Part_1\\<br>IE\Part_1\\ | 10 NAME <del>F</del> ,<br>10 NAME F;<br>10 NAME F;<br>10 NAME F;<br>10 NAME F; | AT16\User<br>AT16\User<br>AT16\User<br>AT16\User<br>AT16\User | s\pc1\AppDat<br>s\pc1\AppDat<br>s\pc1\AppDat.<br>s\pc1\AppDat.<br>s\pc1\AppDat. | Recy | vcle | Bi Ex                                                                                                    | ct<br>at                                     | File Ty<br>Unknow<br>Folder<br>Folder<br>Folder<br>Folder                                       | pe<br>wn Fil                                                                                                    | Cater<br>Unkni<br>Folder<br>Folder<br>Folder                                                    | gory<br>pwn                                                                                                    | Sub                                                            | ject                                                                                   | Cr<br>17<br>17<br>17<br>17<br>17<br>17 | Date<br>15/202<br>15/202<br>15/202<br>15/202                                                    | 0 2:38<br>0 2:38<br>0 2:38<br>0 2:38<br>0 2:38                                       | :20 PM<br>:20 PM<br>:20 PM<br>:20 PM<br>:20 PM                       | Mc<br>12/<br>1/7<br>1/7<br>1/9<br>1/1 |
| <    |                                                |                                                   |                                        |                                             |                             |                                                                                      |                                                                                |                                                               |                                                                                 |      |      |                                                                                                    |                                              |                                                                                                 |                                                                                                    |                                                                                                 |                                                                                                    |                                                                |                                                                                        |                                        |                                                                                                 |                                                                                      |                                                                      | >                                     |
| 5 Li | sted                                           |                                                   | 0 Che                                  | ked Tot                                     | tal                         | 0 Hi                                                                                 | ghlighted                                                                      |                                                               |                                                                                 |      |      |                                                                                                    | -                                            |                                                                                                 |                                                                                                    |                                                                                                 |                                                                                                    |                                                                |                                                                                        |                                        |                                                                                                 |                                                                                      |                                                                      |                                       |

In the Evidence Items pane, note the MSHIST01YYYYMMDDYYYYMMDD subfolders representing daily and weekly Internet Explorer history activity.

- 4. In FTK, go to the Search tab.
- 5. Enter the following
  - i. wallpaper
- 6. Conduct an index search for all terms, then select Search Now and Include AllFiles.

|                                                                                                    |                                               | e e u e e                                                                          | DOOKI                                                                                                    | narĸ                                                                                                    |                                                                  |                                                                                                    |                                                                                                    |                                                                                                    |                                                                                                    |                                                                                                    |
|----------------------------------------------------------------------------------------------------|-----------------------------------------------|------------------------------------------------------------------------------------|----------------------------------------------------------------------------------------------------|----------------------------------------------------------------------------------------------------|------------------------------------------------------------------|----------------------------------------------------------------------------------------------------|----------------------------------------------------------------------------------------------------|----------------------------------------------------------------------------------------------------|----------------------------------------------------------------------------------------------------|----------------------------------------------------------------------------------------------------|
| Search                                                                                                    |                                               |                                                                                    |                                                                                                    | 49 Hits                                                                                                    | in 4 Files - QUE                                                 | RY: (wallpaper)                                                                                                    |                                                                                                    |                                                                                                    |                                                                                                    |                                                                                                    |
|                                                                                                    | Add                                           | Import Opt                                                                         | ions                                                                                                    | i 26                                                                                                    | Hits - [DriveFree                                                | Space15] IE2\P                                                                                                    | art_1\NO N                                                                                                    | AME-FAT16\D                                                                                                    | )riveFreeS                                                                                                    | Spa                                                                                                    |
| Co Search Items                                                                                                    |                                               | Hits File                                                                          | s                                                                                                    | ⊕ 10<br>⊕ 10                                                                                                    | Hits - [DriveFree<br>Hits - [DriveFree                           | Space08] IE2\P                                                                                                    | art_1\NO N                                                                                                    | IAME-FAT16\D                                                                                                    | )riveFreeS                                                                                                    | spa<br>Spa                                                                                                    |
| wallpaper                                                                                                    |                                               | 49 4                                                                               |                                                                                                    | ⊕. 3 H                                                                                                    | lits - [DriveFreeS                                               | pace16] IE2\Pa                                                                                                    | rt_1\NO NA                                                                                                    | AME-FAT16\Dri                                                                                                    | riveFreeSp                                                                                                    | pa(                                                                                                    |
|                                                                                                    |                                               |                                                                                    |                                                                                                    |                                                                                                    |                                                                  |                                                                                                    |                                                                                                    |                                                                                                    |                                                                                                    |                                                                                                    |
|                                                                                                    |                                               |                                                                                    |                                                                                                    |                                                                                                    |                                                                  |                                                                                                    |                                                                                                    |                                                                                                    |                                                                                                    |                                                                                                    |
| Edit tem Domou                                                                                                    | o Homovo                                      | All May Bam Dag                                                                    | ulto a                                                                                                    |                                                                                                    |                                                                  |                                                                                                    |                                                                                                    |                                                                                                    |                                                                                                    |                                                                                                    |
| Cumulative apprator:                                                                                                    | AND OD                                        | All View Item Res                                                                  | uns »                                                                                                    |                                                                                                    |                                                                  |                                                                                                    |                                                                                                    |                                                                                                    |                                                                                                    |                                                                                                    |
| Cumulative operator.                                                                                                    | AND OR                                        | view Cumulative Res                                                                | suits »                                                                                                    |                                                                                                    |                                                                  |                                                                                                    |                                                                                                    |                                                                                                    |                                                                                                    |                                                                                                    |
|                                                                                                    |                                               |                                                                                    |                                                                                                    |                                                                                                    |                                                                  |                                                                                                    |                                                                                                    |                                                                                                    |                                                                                                    |                                                                                                    |
| n 🛃 🔁 🖉                                                                                                    | Ð                                             |                                                                                    |                                                                                                    |                                                                                                    |                                                                  |                                                                                                    |                                                                                                    |                                                                                                    |                                                                                                    |                                                                                                    |
| n 🦉 🖉 🦉 🕅                                                                                                    | <u>0</u>                                      |                                                                                    |                                                                                                    |                                                                                                    |                                                                  |                                                                                                    |                                                                                                    |                                                                                                    |                                                                                                    |                                                                                                    |
| n 🥵 🕅 🕅 🚱                                                                                                    | <u>ð</u>                                      |                                                                                    |                                                                                                    |                                                                                                    |                                                                  |                                                                                                    |                                                                                                    |                                                                                                    |                                                                                                    | 2                                                                                                    |
| ▲ 100 ¥ 200 200 100 100 100 100 100 100 100 100                                                                                                    | 0 0 0                                         |                                                                                    |                                                                                                    | ~                                                                                                    | D12                                                              |                                                                                                    |                                                                                                    |                                                                                                    |                                                                                                    | >                                                                                                    |
| ▲ bo V Arrow Arrow A | <b>0</b> €)<br>⊲                              |                                                                                    | Recycle Bi                                                                                                    |                                                                                                    | DTZ<br>File Type                                                 | Category                                                                                                    | Subject                                                                                                    | Cr Date                                                                                                    |                                                                                                    | >                                                                                                    |
| ▲ ♥ ♥ ₩ ₩ Ø<br>♥ ♥ ♥ ₩ ₩ Ø<br>♥ ••• Unfiltere<br>Full Path<br>18 IE22Part_1                                                                                                    | 2 €) d NO NAME-FAT16                          | NpiveFreeSpace08                                                                   | Recycle Bi                                                                                                    |                                                                                                    | DTZ<br>File Type<br>Drive Free S                                 | Category<br>Slack/Free S                                                                                                    | Subject                                                                                                    | Cr Date<br>N/A                                                                                                    |                                                                                                    | >                                                                                                    |
| ▲ ♥ ♥ ₩ ₩ Ø<br>♥ ♥ ♥ ₩ ₩ Ø<br>♥ ••• ♥ ₩ ₩ Ø<br>■ ♥ ••• ♥ ₩ ₩ ₩ Ø<br>■ ♥ ••• ♥ ₩ ₩ ₩ Ø<br>■ ♥ ••• ♥ ₩ ₩ ₩ Ø<br>■ ♥ ₩ ₩ ₩ Ø<br>■ ♥ ₩ ₩ ₩ Ø<br>■ ♥ ₩ ₩ ₩ Ø<br>■ ♥ ₩ ₩ ₩ Ø<br>■ ♥ ₩ ₩ ₩ Ø<br>■ ♥ ₩ ₩ ₩ Ø<br>■ ♥ ₩ ₩ ₩ Ø<br>■ ♥ ₩ ₩ ₩ Ø<br>■ ♥ ₩ ₩ ₩ Ø<br>■ ♥ ₩ ₩ ₩ Ø<br>■ ♥ ₩ ₩ ₩ Ø<br>■ ♥ ₩ ₩ ₩ Ø<br>■ ♥ ₩ ₩ ₩ Ø<br>■ ♥ ₩ ₩ ₩ Ø<br>■ ♥ ₩ ₩ ₩ Ø<br>■ ♥ ₩ ₩ ₩ Ø<br>■ ♥ ₩ ₩ ₩ ₩ Ø<br>■ ♥ ₩ ₩ ₩ ₩ Ø<br>■ ♥ ₩ ₩ ₩ ₩ Ø<br>■ ♥ ₩ ₩ ₩ ₩ Ø<br>■ ♥ ₩ ₩ ₩ ₩ ₩ Ø<br>■ ♥ ₩ ₩ ₩ ₩ ₩ ₩ ₩ ₩ ₩ ₩ ₩ Ø<br>■ ♥ ₩ ₩ ₩ ₩ ₩ ₩ ₩ ₩ ₩ ₩ ₩ ₩ ₩ ₩ ₩ ₩ ₩ ₩                                                                                                    | D AME-FAT16<br>NO NAME-FAT16<br>NO NAME-FAT16 | NoriveFreeSpace08                                                                  | Recycle Bi                                                                                                    |                                                                                                    | DTZ<br>File Type<br>Drive Free S<br>Drive Free S<br>Drive Free S | Category<br>Slack/Free S<br>Slack/Free S.                                                                                                    | Subject                                                                                                    | Cr Date<br>N/A<br>N/A                                                                                                    |                                                                                                    | 2                                                                                                    |
|                                                                                                    | Search Items<br>wallpaper                     | io Search Items wallpaper Edit Item Remove Item Remove Cumulative operator: AND OR | Search Items         Hits         File           wallpaper         49         4           Edit Item         Remove Item         Remove All         View Item Res           Cumulative operator:         AND         OR         View cumulative Res | Search Items       Hits       Files         wallpaper       49       4         Edit Item       Remove Item       Remove All         View Item Results »       Cumulative operator:       AND         OR       View Cumulative Results »       < | Cumulative operator: AND OR View Cumulative Results »            | Search Items       Hits       Files         wallpaper       49       4         Edit item       Remove item       Remove All         View Cumulative Results >>       Cumulative operator:       AND | Search Items       Hits       Files         wallpaper       49       4         Edit Item       Remove Item       Remove All         View Item Results >       Cumulative operator:       AND         OR       View Cumulative Results > | Search Items       Hits       Files         wallpaper       49       4         Edit Item       Remove Item       Remove All         View Item Results >       Cumulative operator:       AND         OR       View Cumulative Results > | Search Items       Hits       Files         wallpaper       49       4         Edit item       Remove item       Remove All         View Cumulative Results >>       Cumulative operator:       AND         OR       View Cumulative Results >> | Search Items       Hits       Files         wallpaper       49       4         Edit Item       Remove Item       Remove All         View Item Results >       Cumulative operator:       AND         OR       View Cumulative Results > |

- 7. In the Index Search Results window, select the DriveFreeSpace15 hits.
- 8. Right-click the first entry, select Create Bookmark, name the bookmark "IE Evidence," then save the book mark in the admin directory.

| Overview Explore                 | Graphic               | s E-Mail                                     | Search                          | Bookmark                                 |                               |                                                                                                    |                     |                   |
|----------------------------------|-----------------------|----------------------------------------------|---------------------------------|------------------------------------------|-------------------------------|----------------------------------------------------------------------------------------------------|---------------------|-------------------|
| dexed Search Live Search         |                       |                                              |                                 |                                          | in 4 Files - QUI              | ERY: (wallpaper)                                                                                                    |                     |                   |
| Search Term:                     |                       | Add Ir                                       | mport Options                   | <b>⊡</b> - 26                            | Hits - [DriveFre              | eSpace15] IE2\Part_1\N                                                                                                    | IO NAME-FAT16\Driv  | /eFreeSpa         |
| Indexed Words Co                 | Search Items          |                                              | Hits Files                      | -                                        | *  * hma 96                   | 69 *  * < <wallpaper>:<br/>)1 *lvideo &lt;<wallpaper< td=""><td>&gt; 9352 *  * hms</td><td>9989 * <br/>//////</td></wallpaper<></wallpaper> | > 9352 *  * hms     | 9989 * <br>////// |
| indexed words Co                 | wallnaner             |                                              | 49 4                            |                                          | ote 1573 *lda                 | aily desktop < <wallpaper< td=""><td>er&gt;&gt; *lbina:wux:bir</td><td>na 1061</td></wallpaper<>                                            | er>> *lbina:wux:bir | na 1061           |
|                                  | wanpaper              | Create New Bookmark                          |                                 |                                          |                               | × s * < <wallpa< td=""><td>aper&gt;&gt; 2789 * chec</td><td>k for upo</td></wallpa<>                                                        | aper>> 2789 * chec  | k for upo         |
|                                  |                       |                                              |                                 |                                          |                               | de * < <wall< td=""><td>paper&gt;&gt;:wux:wallpap</td><td>ber 1768</td></wall<>                                                             | paper>>:wux:wallpap | ber 1768          |
|                                  |                       | Bookmark name:                               | Bookmark con                    | nment:                                   |                               | :r:wux:< <wall< td=""><td>paper&gt;&gt; 1768 * ad</td><td>ministrat</td></wall<>                                                            | paper>> 1768 * ad   | ministrat         |
|                                  | Edit tem Den          | IE Evidence                                  | Search Hit Re                   | sult: QUERY: (wall<br>ace151 JE2\Part: 1 | lpaper) - FILE:<br>\NII NAME- | esktop < <wal< td=""><td>lpaper&gt;&gt;:wux:deskto</td><td>p wallpa</td></wal<>                                                             | lpaper>>:wux:deskto | p wallpa          |
|                                  | Luit Rent Ren         |                                              | FAT16\Drivel                    | reeSpace15 "*                            | * hma 9669 *                  | sktop < <wall< p=""></wall<>                                                                                                    | paper>> 7067 * ch   | oose bao          |
| C                                | umulative operato     | Apply bookmark to—                           |                                 |                                          |                               | hande < <wal< td=""><td>inaper&gt;&gt;b3/8lac</td><td>tivation</td></wal<>                                                                  | inaper>>b3/8lac     | tivation          |
|                                  | कर स्वर कर            |                                              |                                 |                                          |                               |                                                                                                    |                     |                   |
|                                  | 💙 TEXT HEX 😕          | File Name                                    |                                 | File Path                                |                               |                                                                                                    |                     |                   |
| * hma 9669<br>  * wallaanar 9252 |                       | DriveEreeCence1E                             |                                 |                                          | IAME EATIC                    |                                                                                                    |                     |                   |
| *lhms 9989                       |                       | Diiverieespacers                             |                                 | IE24Fall_14NO P                          | AME-FAITO                     |                                                                                                    |                     |                   |
| *vncviewer 10048                 |                       |                                              |                                 |                                          |                               |                                                                                                    |                     |                   |
| * hrc 9147                       |                       |                                              |                                 |                                          |                               |                                                                                                    |                     |                   |
| * hsc 10320<br>  *hisualbox 9125 |                       | Bemember file positi                         | ion/selection                   |                                          |                               |                                                                                                    |                     |                   |
| 1 *lhub 8749                     |                       |                                              | on/selection                    |                                          |                               |                                                                                                    |                     |                   |
| * hud 9655                       |                       |                                              |                                 |                                          |                               |                                                                                                    |                     |                   |
| * vegas pro 10585                |                       | Report options                               | Europh Glass                    | File Segment                             | Export Uptions -              | File                                                                                                    |                     |                   |
| ^ hue 8835<br>  *lunivergal 8942 |                       |                                              | Export nies                     |                                          |                               |                                                                                                    |                     |                   |
|                                  |                       | Include parent of en                         | nail attachments?               |                                          | Call Cal                      | ncel                                                                                                    |                     | >                 |
|                                  | 189 aug 11-00         |                                              |                                 |                                          |                               |                                                                                                    |                     |                   |
|                                  |                       | ered V                                       |                                 | ~                                        | DIZ                           |                                                                                                    |                     |                   |
| File Name                        | Full Pat              | h                                            | Re                              | ecycle Bi Ext                            | File Type                     | Category Subje                                                                                                    | ct Cr Date          |                   |
| ] 🚽 DriveFreeSpace08             | IE2\Part              | 1\NO NAME-FAT16\Driv                         | veFreeSpace08                   |                                          | Drive Free S                  | Slack/Free S                                                                                                    | N/A                 |                   |
| DriveFreeSpace11                 | IE2\Part_<br>IE2\Part | 1\NO NAME-FAT16\D/lv<br>1\NO NAME-FAT16\D/lv | renieespaceiii<br>reFreeSpace15 |                                          | Drive Free S                  | Slack/Free S                                                                                                    | N/A                 |                   |
| ] DriveFreeSpace16               | IE2\Part              | 1\NO NAME-FAT16\Driv                         | veFreeSpace16                   |                                          | Drive Free S                  | Slack/Free S                                                                                                    | N/A                 |                   |
|                                  |                       | -                                            |                                 |                                          |                               |                                                                                                    |                     |                   |

9. In the Explorer tab, expand the following path: Users\Instruct\AppData\Local\Microsoft\Internet Explorer\Recovery\LastActive

10. In the evidence items pane, select the GUID session recovery folder that begins with 3E27C1AC

| e Edit View     | Tools Help | unu 10.04.02 C:Y                                                                                                    | oseis (pwis (Desktop                                                                                                    | (INCW IDIGEL/I)                     |                                                                                                    |                                           | _                                                                                                    |                                                                                                    |
|-----------------|------------|----------------------------------------------------------------------------------------------------|----------------------------------------------------------------------------------------------------|-------------------------------------|----------------------------------------------------------------------------------------------------|-------------------------------------------|----------------------------------------------------------------------------------------------------|----------------------------------------------------------------------------------------------------|
| Overview        | Explore    | Graphics                                                                                                    | E-Mail                                                                                                    | Search                              | Bookmark                                                                                                    |                                           |                                                                                                    |                                                                                                    |
| List all descer | L<br>      | ocal<br>Microsoft<br>CacheSi<br>CacheSi<br>Cach | lorer<br>orage<br>Suggestions<br>atData<br>ore<br>y<br>re<br>Active<br>ming<br>- Destertion<br>- Destertion<br>- Des | Full Path<br>IE2\Pat_1<br>IE2\Pat_1 | ↓ ●       ↓ ●       ↓ ●         TI €S ± Bil ¢êl       ↓ ●         book - Log In or Sign       ↓ □       ↓ □         ∪ □       ÿÿÿÿ∑I §ÿÿÿŸTI €S       ↓ ○         com/II ↓ €S ± Bil ¢êl +0       n/referer frame.phpbhtps://         n/referer frame.phpD ð-¬«1https://www.facebook.         game.phpI ð-¬«1https://www.facebook.         Š-¬«1https://www.facebook.         ý ¢-¬«         < | ♥ Imil Imil Imil Imil Imil Imil Imil Imil | P     P     P | com/8Fac<br>facebook.<br>m/commo<br>ferer_fram<br>/refere_fr<br>frame.ph<br>DI I éýI é<br>USD €I<br>Category<br>Archive |
|                 |            |                                                                                                    |                                                                                                    |                                     |                                                                                                    |                                           |                                                                                                    |                                                                                                    |

Note the entries in the File List pane.

11. In the File List pane, select the Visit, or Travel Log file.

Note the date in the File Content pane. This represents another open tab in the last active session.

| -     | Edit View                | Tools Help                          |                                                                                                    |                                                                                 |                                       |                                                                                                    |                                         |                                                                                                    |
|-------|--------------------------|-------------------------------------|----------------------------------------------------------------------------------------------------|---------------------------------------------------------------------------------|---------------------------------------|----------------------------------------------------------------------------------------------------|-----------------------------------------|----------------------------------------------------------------------------------------------------|
| 0     | verview                  | Explore                             | Graphics                                                                                                    | E-Mail                                                                          | Search                                | Bookmark                                                                                                    |                                         |                                                                                                    |
|       | ist all descenda         | nts                                 | Local<br>Microsoft<br>Internet Exp<br>CacheSt<br>CacheSt<br>Domain<br>EComp<br>E-C Internet Exp<br>IEComp<br>E-C Internet Exp<br>IEComp<br>E-C Internet Exp<br>IEComp<br>IEComp<br>IECOM<br>IECOM<br>IEC | lorer<br>orage<br>Suggestions<br>atData<br>ore<br>y<br>y<br>e<br>Active<br>ming |                                       | A Bard A Bard A B | ] €]                                    | 799999999<br>799999999<br>799999999<br>79999999<br>10 0 99999<br>9<br>9<br>10 0 99999<br>9<br>10 0 99999<br>9<br>10 0 99999<br>9<br>10 0 99999<br>10 0 99999<br>10 0 99999<br>10 0 99999<br>10 0 99999<br>10 0 9999<br>10 0 10 9999<br>10 0 10 9999<br>10 0 10 9999<br>10 0 10 9999<br>10 0 10 10 10 10 10 10 10 10 10 10 10 10 |
| 9<br> | File Name<br>RecoveryStr | ore. (5EDB 79F6-)<br>-33CF-11EA-8A9 | 33CD-11EA-8A95-00(<br>5-000C29C27DF9).d                                                                                                    | )C29C27DF9).dat<br>at                                                           | Full Path<br>IE2\Part_1<br>IE2\Part_1 | Recycle Bi Ext<br>NO NAME-FAT16\Users\pc1\AppD dat<br>NO NAME-FAT16\Users\pc1\AppD dat                                                                                                    | File Type<br>OLE Archive<br>OLE Archive | Category<br>Archive<br>Archive                                                                                                    |
|       |                          |                                     |                                                                                                    |                                                                                 |                                       |                                                                                                    |                                         |                                                                                                    |

12. In the File List pane, select the following files:

- i. SAM
- ii. System
- iii. NTUSER.DAT

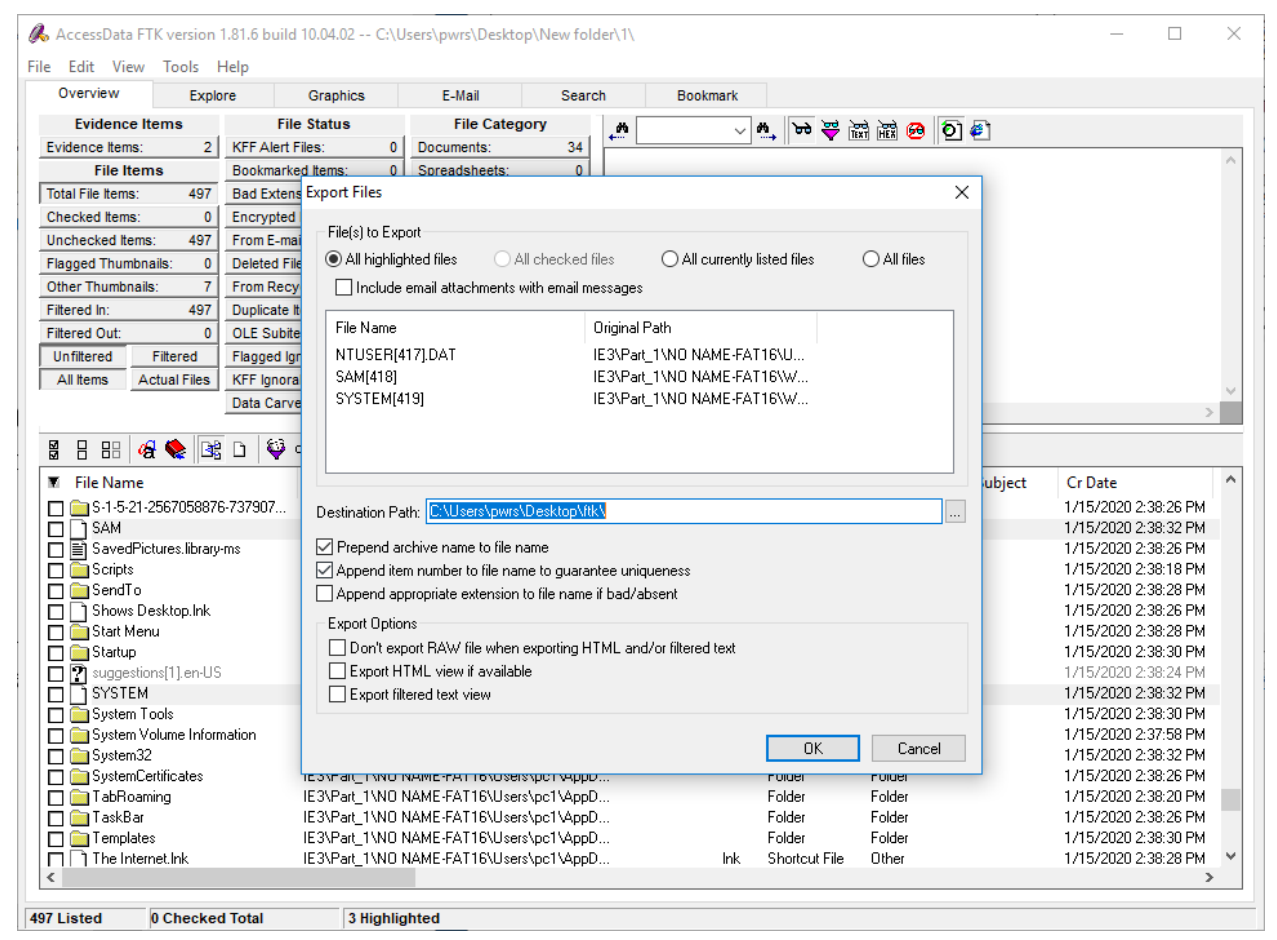

Right-click one of the checked files, then select Export

| Picture Tools                                                                                                    | ftk                                                                                                    | - 0  | ×   |
|----------------------------------------------------------------------------------------------------|----------------------------------------------------------------------------------------------------|------|-----|
| File Home Share View Manage                                                                                                    |                                                                                                    | ^    | . 🥐 |
| Image: Pin to Quick access     Copy     Paste     Image: Copy path image: Copy path image: Copy p                                             | Copy<br>to Delete Rename Delete Rename role for the roperties History line relation to the roperties History line relation to the roperties role for the roperties role for the roperties |      |     |
| Clipboard                                                                                                    | Organize New Open Select                                                                                                    |      | _   |
| $\leftarrow \rightarrow \checkmark \uparrow$ $\blacksquare$ > ftk                                                                                                    | ✓ Ŏ Search fi                                                                                                    | έk μ | ρ   |
| Quick access Desktop Documents Homework IE Lab 9 New folder This PC 3 3D Objects Desktop Documents Documents Documents Documents Documents Documents Documents Unusic Pictures Videos Lab Pictures Videos Lab Pictures Lab Pictures Lab Pictures Videos Lab Pictures Lab Pictures Videos Lab Pictures Lab Pictures La | SAM[418] SYSTEM[419]                                                                                                    |      |     |
| USB Drive (E:)<br>USB Drive (E:)<br>PerfLogs<br>Program Files<br>Program Files (xl<br>ProgramData                                                                                                    |                                                                                                    |      |     |
| Users                                                                                                    |                                                                                                    |      |     |
| 3 items                                                                                                    |                                                                                                    |      | :   |

13. In the Explore tab, expand the following path: Users\Instruct\AppData\Roaming\Microsoft

14. In the Evidence Items pane, right-click the Protect folder, then select Export

| Overview         Explore         Graphics         E-Mail         Search         Bookmark           Image: Construction of the construction of the consto                                                               | ile Edit View Tools Help                                                                       |                                                                                                    |                                                                                                    |                            |                                                                                                    |                                                                                                    |                                                                                                    |
|----------------------------------------------------------------------------------------------------|------------------------------------------------------------------------------------------------|----------------------------------------------------------------------------------------------------|----------------------------------------------------------------------------------------------------|----------------------------|----------------------------------------------------------------------------------------------------|----------------------------------------------------------------------------------------------------|----------------------------------------------------------------------------------------------------|
| LocalLow         Image: Constraint of the sector of the sector of th | Overview Explore                                                                               | Graphics E-Mail                                                                                                    | Search                                                                                                    | Bookmark                   |                                                                                                    |                                                                                                    |                                                                                                    |
|                                                                                                    | List all descendants  List all descendants  File Name  CREDHIST  S-1-5-21-2567058876-737907253 | .ow<br>ing<br>isreacht<br>Export Files<br>File(s) to Export<br>● All highlighted files<br>□ Include email attachmer<br>File Name<br>Protect[67]<br>Destination Path: C:\Users\pr<br>♥ Prepend archive name to file<br>□ Append item number to file<br>□ Append appropriate extenss<br>Export Options<br>□ Don't export RAW file wh<br>□ Export filtered text view | All checked files<br>Ats with email message<br>Origina<br>IE3\Pa<br>Wrs\Desktop\filk\<br>le name<br>name to guarantee un<br>ion to file name if bad/<br>hen exporting HTML ar<br>ilable | All currently listed files | Image: Second state of the second state of the second s | Image: Point of the second second s | D 74 .<br>0 00 /P/P.<br>D 74 .<br>0 00 /P/P.<br>D 74 .<br>0 00 /P/P.<br>2 00 D41<br>F FF .<br>9 00 2.5.3<br>9 00 2.5.9<br>6 00 0.5.8<br>►<br>►<br>►<br>►<br>►<br>►<br>►<br>►<br>►<br>►<br>►<br>►<br>► |

- 15. Create new column setting. Add only SHA1. Name it SHA1 export.
- 16. In the File List view, right-click on column bars and select Column Setting.

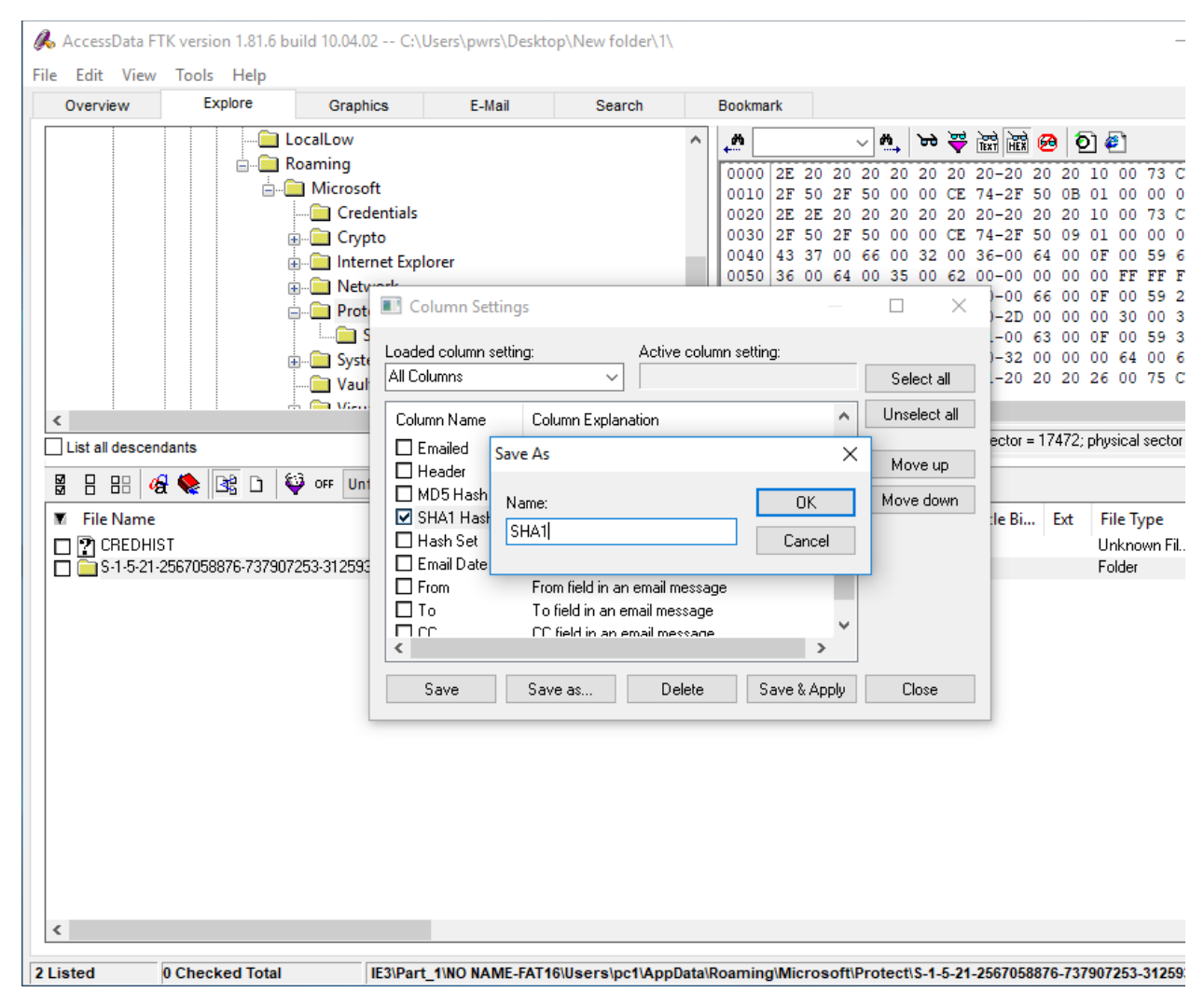

17. Using PRTK to Decrypting the windows logon password. (optional. If you have the license for PRTK.)

18.

| prine rypeo                                              |                                                                                                    |                                                                           |                              |                           |
|----------------------------------------------------------|----------------------------------------------------------------------------------------------------|---------------------------------------------------------------------------|------------------------------|---------------------------|
| SAM passwor                                              | d file:                                                                                                    |                                                                           |                              |                           |
|                                                          |                                                                                                    |                                                                           |                              |                           |
| Files                                                    |                                                                                                    | r-low                                                                     |                              |                           |
| C: Users (pwi                                            | s Desktop unteiliForms Decryp                                                                                              | UON ISAM                                                                  |                              |                           |
|                                                          |                                                                                                    |                                                                           |                              |                           |
| Module Option                                            | s                                                                                                    |                                                                           |                              |                           |
|                                                          | LAN hash                                                                                                    |                                                                           | ^                            | ^                         |
| Hom                                                      | eGroupUser\$                                                                                                    |                                                                           |                              |                           |
|                                                          | NT hash                                                                                                    |                                                                           |                              |                           |
| Inct                                                     |                                                                                                    |                                                                           | ¥                            |                           |
| Enter a                                                  | file with the startkey infor<br>the file called 'SYSTEM' k                                                                 | mation for this SAM file.                                                 | The startkey is tem32\config | s usually<br>Occasionally |
| found in                                                 | che nie callear or or chen n                                                                                               | lisk in a file named 'star                                                | tkey.key'                    | occasionally              |
| found in<br>the star                                     | tkey is found on a floppy o                                                                                                |                                                                           |                              |                           |
| found ir<br>the star<br>C:\Users                         | tkey is found on a floppy o<br>/pwrs/Desktop/IntelliForms De                                                               | cryption\NTUSER.DAT                                                       | Brov                         | wse                       |
| found in<br>the star<br>C:\Users                         | tkey is found on a floppy of<br>\pwrs\Desktop\IntelliForms De                                                              | cryption\NTUSER.DAT                                                       | Bron                         | wse                       |
| found ir<br>the star<br>C:\Users<br>In rare o<br>passphr | tkey is found on a floppy of<br>\pwrs\Desktop\IntelliForms De<br>cases the startkey is not co<br>ase. If you know the pass | cryption\NTUSER.DAT<br>ontained in any file and<br>ohrase, enter it here: | Bron<br>is instead derive    | wse<br>ed from a          |

- a. Add the exported SAM file to PRTK.
- b. Select only the Instruct user account for processing.
- 19. When complete, right-click the results, then select Copy Password to Clipboard
- 20. The recovered password is "aardvark.

| File Edit View Tools Help<br>File Edit View Tools Help<br>View Al<br>Sub hame Attack Type Status Result<br>Sub Windows account: Instruct [NT hash] Finaled account: Instruct [NT hash]<br>Finaled Status Finaled Status Finaled<br>Status Finaled Status Finaled<br>Status Finaled Status Finaled<br>Status Finaled Status Finaled<br>Status Finaled Status Finaled<br>Status Finaled Status Finaled Status Finaled<br>Status Finaled Status Finaled Status Fina |
|----------------------------------------------------------------------------------------------------|
| Image       Image       Image <th< td=""></th<>                                                                                                    |
| Ytern Al         Properties           Job Name         Attack Type         Status         Result         Status         Status         Noticity: Status         Noticity: Status         Noticity: Status         Noticity: Status         Noticity: Status         Noticity: Status         Status         Noticity: Status         Status         Noticity: Status         Status         Noticity: Status         Status         Status         Noticity: Status         Status         Noticity: Status         Status         Noticity: Status         Status         Noticity: Status         Status         Status         Status         Status         Noticity: Status         Status         Noticity: Status         Status         Noticity: Status         Status         Noticity: Status         Status         Noticity: Status         Status         Noticity: Status         Status         Noticity: Status         Noticity: Status         Status         Noticity: Status         Status         Noticity: Status         Status                                                                                                    |
| Job Name     Attack Type     Status     Result       SXM     Windows account: Instruct [NT hash]     Penshed     aardwark [PEX=0051009100720054007000540.                                                                                                    |
| Attock / yee: Windows account: Instruct [NT hash] Finshed aardvark [HEX=005100510072005400760051<br>Module: SAM Her Koule<br>Profile: Instruct Case<br>Status: Finshed<br>Difficult                                                                                                    |
| memoracconcisioner (in ready     marked     denting (ch-bookedeen and out of evening     finded     Status     Finded     Difficult                                                                                                    |
| Filmer instance ase<br>Status: Finished<br>Difficult:                                                                                                    |
| Difficulty: Official                                                                                                    |
| Dimonty, Dimont                                                                                                    |
| Barin Tima: 10/31/19 17:43:08                                                                                                    |
| End Time: 10/31/91/242-26                                                                                                    |
| Tmeout After: No Tmeout                                                                                                    |
| Decryptable: No                                                                                                    |
| Result Type: Password                                                                                                    |
| Results: aardvark                                                                                                    |
| Comments: ····                                                                                                    |
| File Information                                                                                                    |
| Filename: SAM                                                                                                    |
| Type: SAM password file                                                                                                    |
| Version: Unknown                                                                                                    |
| Size: 262144                                                                                                    |
| MD5: 63377e54c6b6dee03225b4cc4e62ef84                                                                                                    |
| SHA-11: 04:45df0d328005a496a22f7725d2d15809f8dc9                                                                                                    |
| Created: 7/13/09 21:34:08                                                                                                    |
| Modified: 10/10/12 17:14:38                                                                                                    |
|                                                                                                    |
|                                                                                                    |
|                                                                                                    |
|                                                                                                    |